# Loma-anomus Wilmassa

Huoltaja tai täysi-ikäinen opiskelija valitsee Wilmassa "Hakemukset ja päätökset"-otsikon ja tämän jälkeen "Tee uusi hakemus" ja valitsee hakemuksen:

- a) Loma-anomus 1-3 päivää
- b) Loma-anomus yli 3 päivää

Hakemukset ovat samanlaisia. Loma-anomus 1-3 päivää lähtee automaattisesti ryhmänohjaajalle ja loma-anomus yli 3 päivää lähtee automaattisesti ryhmänohjaajalle käsittelyyn jonka jälkeen koulutuspäällikkö voi tehdä päätöksen. Huoltajan tai opiskelijan ei siis tarvitse tietää kenelle hakemus lähetetään.

| O <u>ma etusivu</u> > Hakemukset ja päätökset                     |                                                                                    |
|-------------------------------------------------------------------|------------------------------------------------------------------------------------|
| Kalkki     Avoimet hakemukset     Kaikki hakemukset     Päätökset | Tee uusi hakemus                                                                   |
| Miksi tämä sivu on tyhjä?                                         | AMMI: Loma-anomus 1-3 päivää, huoltaja<br>AMMI: Loma-anomus yli 3 päivää, huoltaja |
| Opiskelijalla ei ole hakemuksia tai päätöksiä.                    |                                                                                    |

#### Loma-anomus 1-3 päivää:

| Ohjeet<br>Tällä lomakkeella voit hakea pidempää poissaololupaa koulusta. Tämän anomuksen käsittelee ryhmänohjaaja. Oppilaitos ei järjestä ylimääräisen loman takia                                                                    |
|----------------------------------------------------------------------------------------------------|
| tukiopetusta, vaan opiskelijan on huolehdittava, ettei jää opiskelusta jälkeen. Loma-ajan tehtävät on kysyttävä opettajilta ennen lomaa.<br>Ylimääräinen poissaolo opetuksesta voi aiheuttaa opiskeluaian pitenemisen suunnitellusta. |
|                                                                                                    |
| Opiskelijan tiedot                                                                                                    |
| Opiskelija Syntymäaika:   Testi Taavo Taneli 01.01.2010                                                                                                    |
| Ryhmänohjaaja:<br>Taina Tiina Testaaja                                                                                                    |
| Osoite:<br>Testikatu 1 , 20100 TURKU                                                                                                    |
| Hakemus                                                                                                    |
| Hakemuspym                                                                                                    |
| 25.8.2017<br>Hakemus                                                                                                    |
| Loma-anomus 1-3 päivää                                                                                                    |
| Poissaolo alkaa Poissaolo päättyy   28.09.2017 1                                                                                                    |
| Poissaolon syy                                                                                                    |
| Lomamatka                                                                                                    |
|                                                                                                    |
| Opettajien kanssa on sovittu opintojen suoritustavat.                                                                                                    |
| Lomakkeen täyttäjä                                                                                                    |
| Testi Huoltaja ×                                                                                                    |
|                                                                                                    |
| Käsittelijä                                                                                                    |
| Hakemus ohjataan suoraan ryhmänohjaajalle.                                                                                                    |
| Käsittelijät (opettaja)<br>Mäkelä Sami                                                                                                    |
| Tallenna tiedot     Peruuta                                                                                                    |

Hakemus ohjataan suoraan ryhmänohjaajalle

Ryhmänohjaajan kirjautuessa Wilmaan tulee uudesta avoimesta hakemuksesta ilmoitus:

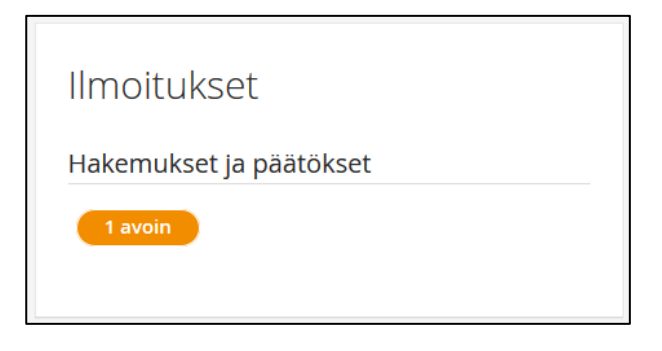

Klikkaamalla "1 avoin" opettaja pääsee omaan Hakemukset ja päätökset – näkymäänsä

| Oma etusivu > Haker | nukset ja päätökset  |                              |                           |                |                    |                 |                         |
|---------------------|----------------------|------------------------------|---------------------------|----------------|--------------------|-----------------|-------------------------|
| Kaikki Av           | oimet hakemukset Kai | kki hakemukset Itsel         | e osoitetut hakemukset Ko | ulun päätökset | Viraston päätökset |                 |                         |
| Koulu ≎             | Opiskelija 🜣         | Hakemus 🗧                    | Hakemuksen pvm 🌣          | Julkinen 🗘     | Päätös 🗘           | Päätöksen pvm 🌣 | Päätöksen voimassaolo 🔅 |
| Kaikki              | Kaikki               | Kaikki                       | Kaikki                    | Kaikki         | Kaikki             | Kaikki          | Kaikki                  |
| Aninkainen          | <u>Testi Taavo</u>   | H6 Loma-anomus 1-3<br>päivää | 28.06.2017                |                |                    |                 |                         |
| 🔁 <u>Tulosta</u>    |                      |                              |                           |                |                    |                 |                         |
|                     |                      |                              |                           |                |                    |                 |                         |

Valitsemalla hakemuksen opettaja pääsee tarkastelemaan profiililomaketta, päästäkseen tekemään päätöksen tulee oikeasta yläkulmasta klikata "Lomakkeet" → ryhmänohjaajan päätös

| <mark>≣</mark> ₿ <u>Lomakkeet</u>        |
|------------------------------------------|
| AMMI: Loma-anomus, ryhmänohjaajan päätös |

## Lomakkeen alussa opettaja näkee oppilaan perustietoja sekä tehdyn hakemuksen

| Opiskelijan tiedo<br>opiskelija<br>Testi Taavo Taneli<br>osoite:<br>Testikatu 1 , 20100 TURKU                        | t       | -           |             |              |
|----------------------------------------------------------------------------------------------------|---------|-------------|-------------|--------------|
| Huoltajat                                                                                                    |         |             |             |              |
| Sukunimi                                                                                                    | Etunimi | Lähiosoite  | Postiosoite | Matkapuhelin |
| Testi                                                                                                    | lsä     | Testikatu 1 | 20100 TURKU | 123456789    |
| Testi                                                                                                    | Äiti    | Testikatu 1 | 20100 TURKU | -            |
| Hakemus<br>Hakemus 1-3 päivää 28.6.2017<br>Poissaolo alkaa Poissaolo päättyy<br>21.8.2017 23.8.2017<br>Poissaolo syy |         |             |             |              |

Lomakkeelle tulee oletuksena päättäjäksi "Ryhmänohjaaja" sekä opiskelijan koulu

| Päättäjän tiedot        |                  |  |
|-------------------------|------------------|--|
|                         |                  |  |
| Päättäjä (rekisteristä) | *Päättäjän koulu |  |

# Valintavalikosta valitaan päätös: myönteinen/kielteinen

| äätös (koulu)                                                                                          | ١ |  |  |
|----------------------------------------------------------------------------------------------------|---|--|--|
| Myönteinen päätös loma-anomukseen<br>Kielteinen päätös loma-anomukseen<br>Tyhjää tai kirjoita kenttään |   |  |  |
| iātōspvm<br>28.6.2017                                                                                  |   |  |  |
| äätöksen lisätietoja                                                                                   |   |  |  |
|                                                                                                    |   |  |  |

Opettajien kohdalla päätös§-kenttää ei tarvitse täyttää, jos ei haluta numeroida päätöksiä

| Voimassaolo<br>Alkamispvm<br>21.8.2017          | Päättymispvm<br>23.8.2017       |                 |         |
|-------------------------------------------------|---------------------------------|-----------------|---------|
| Poissaolon luokitus                             |                                 |                 |         |
| Päätöksen julkaisemine<br>Päätöksen julkaisupvm | n huoltajille ja opiskelijoille |                 |         |
| 15.08.2017                                      |                                 | Tallenna tiedot | Peruuta |

Voimassaolo päivät täyttyvät automaattisesti hakemukseen merkityillä päivillä. Lisäämällä "Poissaolon luokitus" saadaan päätös näkymään opiskelijan tuntimerkinnöissä automaattisesti.

| Tuntimerkinnät:             | Taavo Te | esti |   |    |    |    |    |    |    |                               |
|-----------------------------|----------|------|---|----|----|----|----|----|----|-------------------------------|
| <ul><li>21.8.2017</li></ul> | 0        |      |   |    |    |    |    |    | К  | opioi merkinnän kaikki tiedot |
| Nimi                        | Ryhmä    | 8    | 9 | 10 | 11 | 12 | 13 | 14 | 15 |                               |
| Testi Taavo                 | PARPS17R | 1    | 2 | 3  | 4  | 5  | 6  | 7  | 8  |                               |
|                             |          |      |   |    |    |    |    |    |    | Tallenna muutokset            |

Päätöksen julkaisemispäivämäärä tulee täyttää.

## Loma-anomus yli 3 päivää

Hakemus on täysin sama kuin 1-3 päivää. Hakemus ohjataan kuitenkin ensin käsittelyyn ryhmänohjaajalle jonka jälkeen koulutuspäällikkö tekee päätöksen.

| Käsittelijä                         |                                                                           |  |
|-------------------------------------|---------------------------------------------------------------------------|--|
| Hakemus ohjataan suoraan ryhmänohja | a käsittelyyn. Yli kolme päivää pidemmät lomat myöntää koulutuspäällikkö. |  |
| Käsittelijä                         |                                                                           |  |
| Testaaja Taina                      |                                                                           |  |
|                                     |                                                                           |  |

## Ryhmänohjaajalle näkyy Wilmassa ilmoitus uudesta avoimesta hakemuksesta

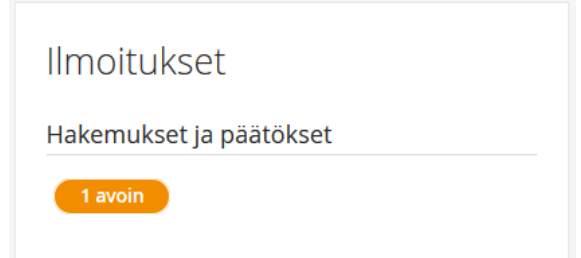

Valitsemalla "1 avoin" tai valitsemalla Wilman otsikoista "Hakemukset ja päätökset" opettaja pääsee tarkastelemaan hakemuksia.

| Oma etusivu > Hakemukset ja päätökset  |                                                 |                             |                  |
|----------------------------------------|-------------------------------------------------|-----------------------------|------------------|
| Kaikki Avoimet hakemukset Kaikki hakem | nukset Itselle osoitetut hakemukset Koulun päät | tökset Viraston päätökset   |                  |
| Koulu é                                | Onickelija 🌣                                    | Hakemus é                   | Hakamuksan nym 🌣 |
|                                        |                                                 |                             | Hakemuksen pvm v |
| Kaikki                                 | Kaikki                                          | Kaikki                      | Kaikki           |
| Aninkainen                             | <u>Testi Taavo</u>                              | H7 Loma-anomus yli 3 päivää | 28.06.2017       |
| Dillosta                               |                                                 |                             |                  |
|                                        |                                                 |                             |                  |

Valitsemalla hakemuksen opettaja pääsee tarkastelemaan profiililomaketta. Päästäkseen käsittelemään hakemusta tulee valita "Lomakkeet" → ryhmänohjaajan käsittely

| Es Lomakkeet                                |
|---------------------------------------------|
| AMMI: Loma-anomus, ryhmänohjaajan käsittely |
|                                             |

Käsittelylomakkeella opettajalla on avoinna vain osio "Käsittelyssä"

| Käsittelyssä            |           |  |    |
|-------------------------|-----------|--|----|
| Käsittelyssä            | Käsitelty |  |    |
| Käsittelijät (opettaja) |           |  |    |
| Testaaja Taina          |           |  |    |
| Käsittelypäivä          |           |  |    |
| Käsittelijän kommentit  |           |  |    |
|                         |           |  |    |
|                         |           |  |    |
|                         |           |  | .# |
|                         |           |  |    |

Ryhmänohjaaja voi merkitä hakemuksen olevan "käsittelyssä" ja merkitä käsittelypäivään tulevaisuudessa olevan päivän ja tallentaa lomakkeen. Tämän jälkeen hän voi myöhemmin palata lomakkeelle uudelleen suorittamaan käsittelyn. Jos hakemus voidaan käsitellä heti merkitään "**käsitelty**" ja nykyinen päivämäärä **käsittelypäivään** ja tallennetaan. Tämän jälkeen opettaja ei pääse enää muokkaamaan hakemusta. Tämän jälkeen koulutuspäällikkö voi tehdä päätöksen.

#### Koulutuspäällikkö

Kun ryhmänohjaaja on käsitellyt hakemuksen näkyy koulutuspäällikölle ilmoitus uudesta avoimesta hakemuksesta kun hän kirjautuu Wilmaan.

| llmoitukset             |
|-------------------------|
| Hakemukset ja päätökset |
| 1 avoin                 |
|                         |

Koulutuspäällikkö näkee koulunsa kaikki hakemukset ja päätökset joten valitsemalla "Hakemukset ja päätökset" Wilmassa kannattaa hänen valita välilehti "Avoimet hakemukset"

| Oma etusivu > Hakemukset ja päätökset |                                                   |                                    |                  |
|---------------------------------------|---------------------------------------------------|------------------------------------|------------------|
| Kaikki Avoimet hakemukset Ka          | ikki hakemukset VItselle osoitetut hakemukset VKo | oulun päätökset Viraston päätökset |                  |
| Koulu ≎                               | Opiskelija 🗢                                      | Hakemus 0                          | Hakemuksen pvm 0 |
| Kaikki                                | Kaikki                                            | Kaikki                             | Kaikki           |
| Aninkainen                            | kainen <u>Testi Taavo</u>                         |                                    | 28.06.2017       |
| Dista                                 |                                                   |                                    |                  |
|                                       |                                                   |                                    |                  |

Valitsemalla hakemuksen koulutuspäällikkö pääsee tarkastelemaan profiililomaketta, päästäkseen tekemään päätöksen tulee hänen klikata "Lomakkeet" → koulutuspäällikön päätös

| EB Lomakkeet                                |
|---------------------------------------------|
| AMMI: Loma-anomus, koulutuspäällikön päätös |

# Lomakkeen alussa koulutuspäällikkö näkee opiskelijan perustietoja sekä tehdyn hakemuksen

| Opiskelijan tiedot                 |   |  |
|------------------------------------|---|--|
| Opiskelija<br>Testi Taavo Taneli   | - |  |
| Osoite:<br>Testikatu 1 20100 TURKU |   |  |
|                                    |   |  |
| Huoltajat                          |   |  |

| Sukunimi | Etunimi | Lähiosoite  | Postiosoite | Matkapuhelin |
|----------|---------|-------------|-------------|--------------|
| Testi    | lsä     | Testikatu 1 | 20100 TURKU | 123456789    |
| Testi    | Äiti    | Testikatu 1 | 20100 TURKU | -            |

| Hakemus                       |                                |                         |  |
|-------------------------------|--------------------------------|-------------------------|--|
| Hakemus<br>H7 Loma-anomus yli | 3 päivää                       | Hakemuspvm<br>28.6.2017 |  |
| Poissaolo alkaa<br>21.8.2017  | Poissaolo päättyy<br>25.8.2017 |                         |  |
| Poissaolon syy<br>Lomamatka   |                                |                         |  |

### Lomakkeelta näkee myös ryhmänohjaajan käsittelyn ja mahdolliset kommentit

| Käsittelyssä                                       |                 |  |  |  |
|----------------------------------------------------|-----------------|--|--|--|
| Käsittelyssä                                       | Käsitelty       |  |  |  |
| Käsittelijät (opettaja)<br>Testaaja Taina          |                 |  |  |  |
| Käsittelypäivä<br>15.8.2017                        |                 |  |  |  |
| Käsittelijän kommentit<br>Poissaolo ei aiheuta muu | toksia HOPSiin. |  |  |  |

# Koulutuspäällikön tulee valita oma nimensä "Päättäjät" valintavalikosta

| Päättäjän tiedot        |                 |  |
|-------------------------|-----------------|--|
| Päättäjä (rekisteristä) | Päättäjän koulu |  |
|                         | Aninkainen      |  |
|                         |                 |  |

#### Valitse päätös: myönteinen/kielteinen

| Päätös (koulu)               |         | (=) |  |  |
|------------------------------|---------|-----|--|--|
| Myönteinen päätös loma-anor  | nukseen |     |  |  |
| Kielteinen päätös loma-anomu | kseen   |     |  |  |
| Tyhjää tai kirjoita kenttään |         |     |  |  |
|                              |         |     |  |  |
| äätöspvm                     |         |     |  |  |
| 28.6.2017                    | J       |     |  |  |
| äätös §                      |         |     |  |  |
|                              |         |     |  |  |
| äätöksen lisätietoia         |         |     |  |  |
| ARGUNSETT IISBURGUNIA        |         |     |  |  |
|                              |         |     |  |  |
|                              |         |     |  |  |
|                              |         |     |  |  |

#### Koulutuspäällikön on hyvä täyttää Päätös§-kenttä

| Ikamispvm<br>21.8.2017 | tiii)     | Päättymispvm<br>25.8.2017 | Ē              |  |  |
|------------------------|-----------|---------------------------|----------------|--|--|
| oissaolon luokitus     |           | 20.0.2011                 |                |  |  |
| Lu luvallinen          |           |                           |                |  |  |
|                        |           |                           |                |  |  |
|                        |           |                           |                |  |  |
|                        |           |                           |                |  |  |
| väätöksen julka        | aiseminen | n huoltajille ja o        | opiskelijoille |  |  |
| Päätöksen julka        | aiseminen | n huoltajille ja o        | opiskelijoille |  |  |

Voimassaolopäivät täyttyvät automaattisesti hakemukseen merkityillä päivillä. Lisäämällä "Poissaolon luokitus" saadaan päätös näkymään oppilaan tuntimerkinnöissä automaattisesti.

| Tuntimerkinnät: <sup>-</sup> | Taavo Te                                       | esti |   |    |    |    |    |    |    |                    |
|------------------------------|------------------------------------------------|------|---|----|----|----|----|----|----|--------------------|
| 21.8.2017 IIII               | C 21.8.2017 🔝 S Kopioi merkinnän kaikki tiedot |      |   |    |    |    |    |    |    |                    |
| Nimi                         | Ryhmä                                          | 8    | 9 | 10 | 11 | 12 | 13 | 14 | 15 |                    |
| Testi Taavo                  | PARPS17R                                       | 1    | 2 | 3  | 4  | 5  | б  | 7  | 8  |                    |
|                              |                                                |      |   |    |    |    |    |    |    | Tallenna muutokset |

Päätöksen julkaisemispäivämäärä tulee täyttää.

Kun päätös on tehty pääsee huoltaja, opiskelija, ryhmänohjaaja ja koulutuspäällikkö tarkastelemaan profiililomaketta jossa näkyy sekä hakemus että päätös.